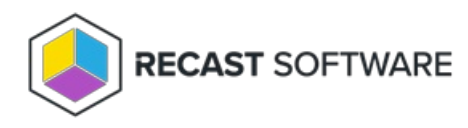

## Manage Computer

Last Modified on 05.06.25

The Manage Computer tool opens the computer management snap-in.

To run the tool:

1. Right-click on a device.

2. Select Right Click Tools > Console Tools > Manage Computer.

Running the action opens the Computer Management window.

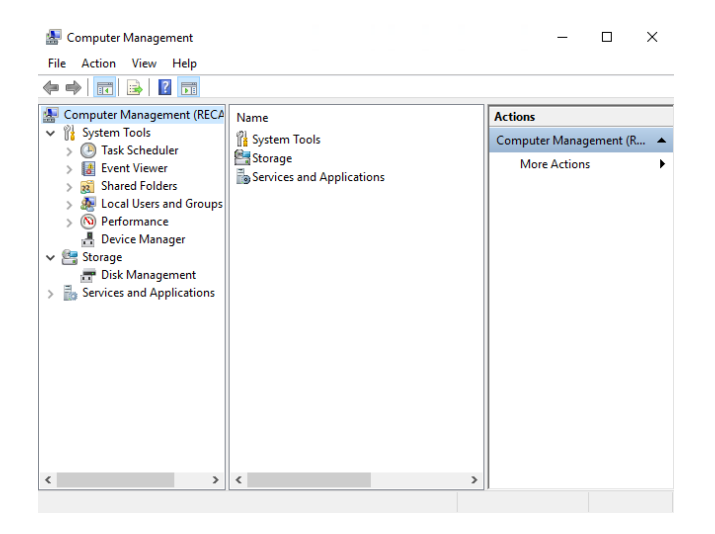

## **Recast Permissions**

InstalledSoftware plugin

ManageComputer permission

## **Microsoft Permissions**

This action runs using the credentials of the user signed into the Configuration Manager. That user requires administrator permissions on the remote device. Permissions cannot be elevated with Recast Agent or Recast Proxy.

Copyright © 2025 Recast Software Inc. All rights reserved.